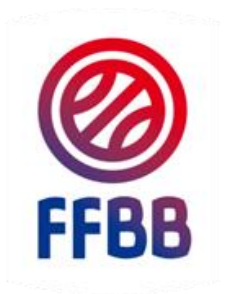

DIF

# FEDERATION FRANCAISE DE BASKETBALL

# **FBI LICENCES**

# **GUIDE CLUB**

**CREATION - RENOUVELLEMENT - REACTIVATION DE LICENCE** 

Pôle Formation et Emploi 29 juin 2017

### **ORGANISATION DU DOCUMENT**

Vous trouverez dans le développement de ce guide les chapitres suivants :

Le club et les licences

Se connecter à FBI – Gérer les licences

Créer une licence

**Renouveler ou réactiver une licence** 

Les mutations et prêts

Les éditions

Les cas particuliers

Les liens Internet vers les documents de référence

# LE CLUB ET LES LICENCES

# LE CLUB ET LES LICENCES

# Schéma général

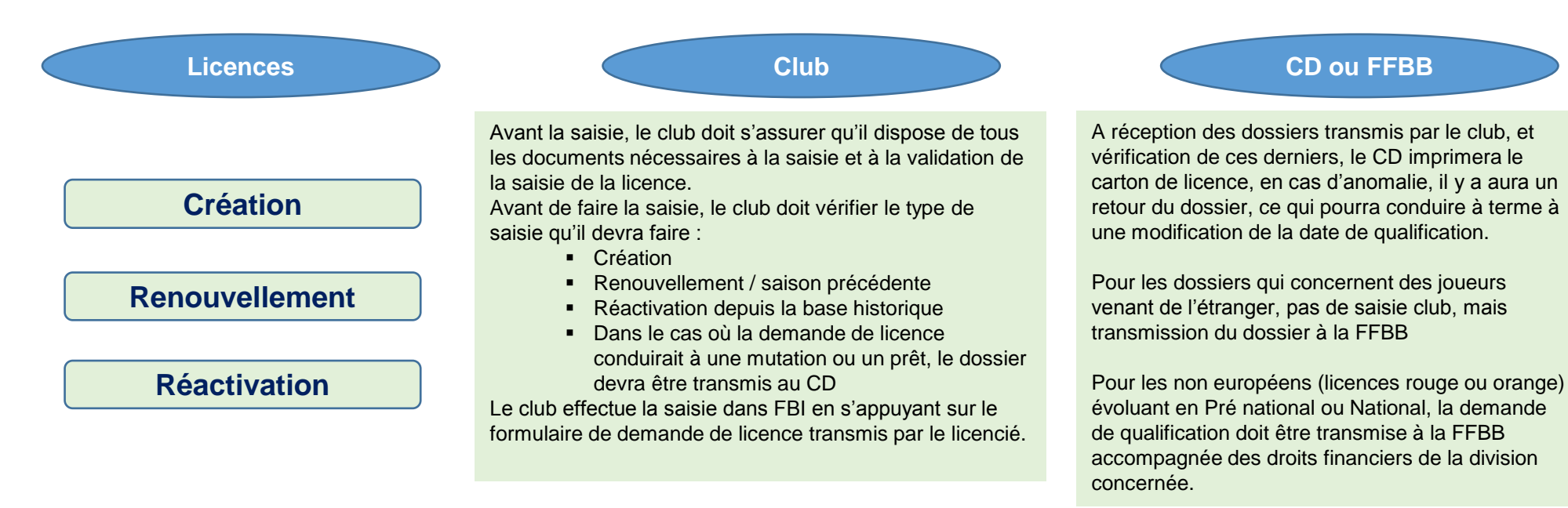

#### Mutation ou prêt

En cas de mutation, le club doit transmettre le dossier complet au comité, ou dans certains cas à la FFBB. Une alternative à la mutation pour les moins de 21 ans est le prêt à une autre association. Le club ne fait rien dans FBI, tant que la mutation ou le prêt n'est pas enregistré dans FBI.

Une fois la mutation ou le prêt réalisé dans FBI, le club -auprès duquel la personne est licenciée- pourra procéder à des modifications mineures, téléphone mail etc. Ces modifications mineures sont également possibles pour les licences saisies par le club. Traitement, validation et communication vers le club une fois le dossier complet traité.

## LE CLUB ET LES LICENCES

# Formulaire de demande de licence

La licence est établie grâce à un formulaire de demande auquel sont rattachés des documents complémentaires licence (lien vers le pdf remplissable en fin de document).

| DEMANDE DE LICENCE:                                                                                                    | Création Renouvellement                                                                                                    |                                       |                                                                                                    |
|----------------------------------------------------------------------------------------------------|----------------------------------------------------------------------------------------------------|---------------------------------------|----------------------------------------------------------------------------------------------------|
| FFBB Comité Départemental : N* Affiliation du                                                                                                    | Club : Nom du Club :                                                                                                    |                                       |                                                                                                    |
| UPERTITE         SERT*[] = M           Prich de Series         SERT*[] = M           PRENOM*         TAILEG1:] M           PRENOM*         TAILEG1:] M           PRENOM*         TAILEG1:] M           PRENOM*         TAILEG1:] M           PRENOM*         TAILEG1:] M           PORTAGE         *           COMPOSITION CONCLET         PORTABLE           Composition Concluster         PORTABLE           Profit Pataderin, are & FIRe, orangenerate & phone, processing, directions         and series           Second and thild and phone or phone or phone                                                                                                    | CERTIFICAT MEDICAL (à remplir par le médicin) bi Gostigni, Dottour                                                                                                    | Un questionnaire<br>de santé,<br>Etc. | Liberté · Égalité · Preternité         République Prançaise         Renouvellement de licence d'une fédération sportive         Questionnaire de santé « QS – SPORT » |
| annes i som e diarrea sup du cate à surdice e di diarde di la la diaria di anteriori di la diaria di anteriori di la la diaria di anteriori di la diaria di anteriori di la diaria di anteriori di la diaria di anteriori di la diaria di anteriori di anteriori di la diaria di anteriori di la diaria di anteriori di di diaria di anteriori di di diaria di anteriori di di diaria di anteriori di di diaria di anteriori di di diaria di anteriori di di diaria di di diaria di di diaria di di diaria di diaria di di diaria di di diaria di di diaria di di diaria di di diaria di di diaria di di diaria di di diaria di di diaria di di diaria di di diaria di di diaria di di diaria di diaria di diaria di di diaria di diaria di | SURCLASSEMENT (ine reforestant pas un imprimé spécifique)         Myhony/Malle                                                                                                    | Les                                   | informations :                                                                                                    |
| BURGENTIQUE de la locar a que anguées est tegis doi la locar a construite de la locar a locar a que a locar a locar a que a locar a locar a que a locar a locar a que a locar a locar a l     | ASSUMANCES :<br>SASUMANCES :<br>SA |                                       | <ul> <li>relatives à l'identité,</li> <li>relatives à la pratique sportive et,</li> <li>médicales sont saisies dans FBI.</li> </ul>                                   |

Pour préparer les renouvellements / réactivation de licences déjà présentes dans FBI, vous pouvez éditer des formulaires pré-remplis à partir de FBI et les transmette à vos membres.

# SE CONNECTER A FRANCE BASKET INFORMATION (FBI) – GERER LES LICENCES

# Adresse de connexion :

https://extranet.ffbb.com/fbi/connexion.do

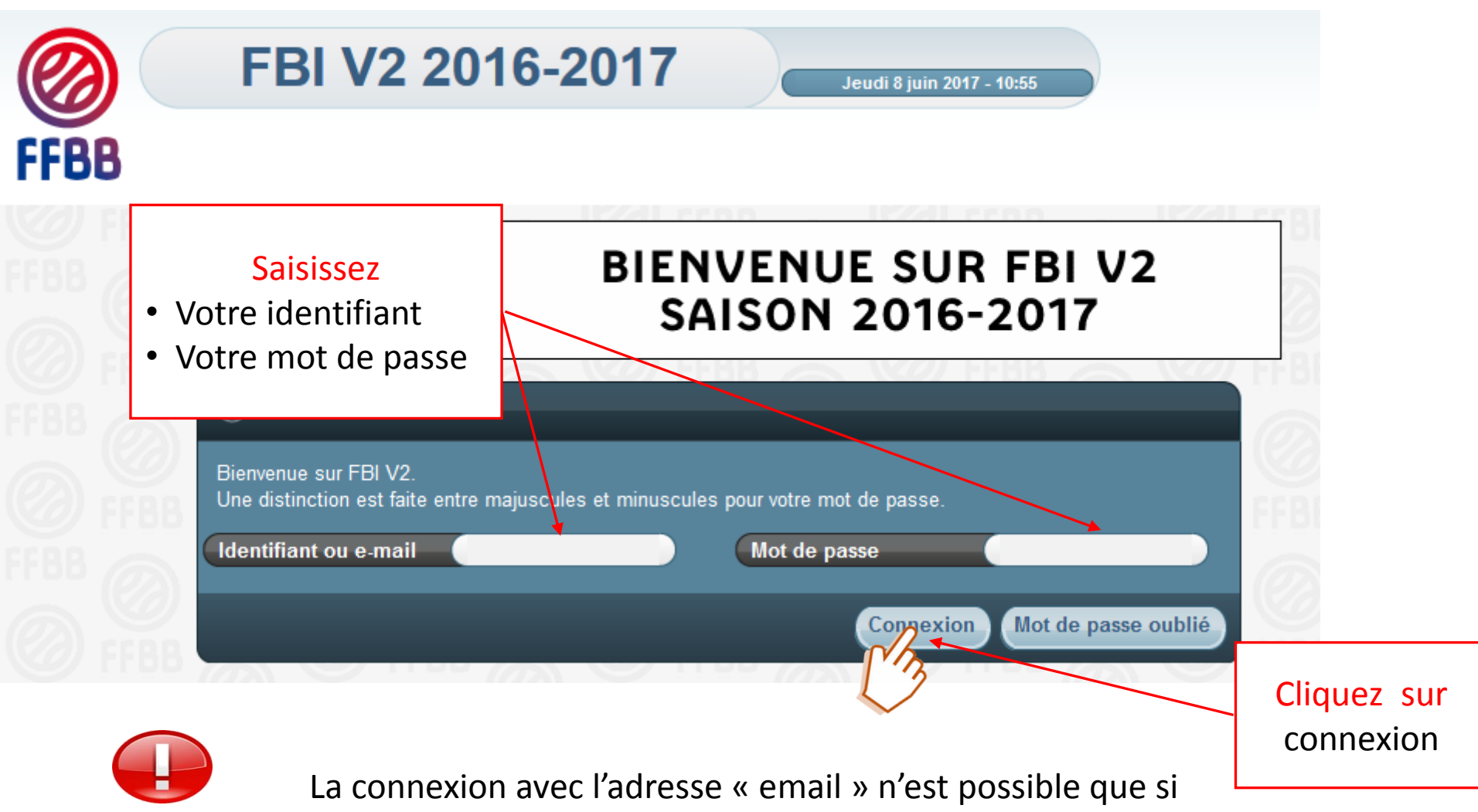

vous n'avez qu'un seul compte dans FBI avec cette adresse mail.

# Fenêtre d'accueil

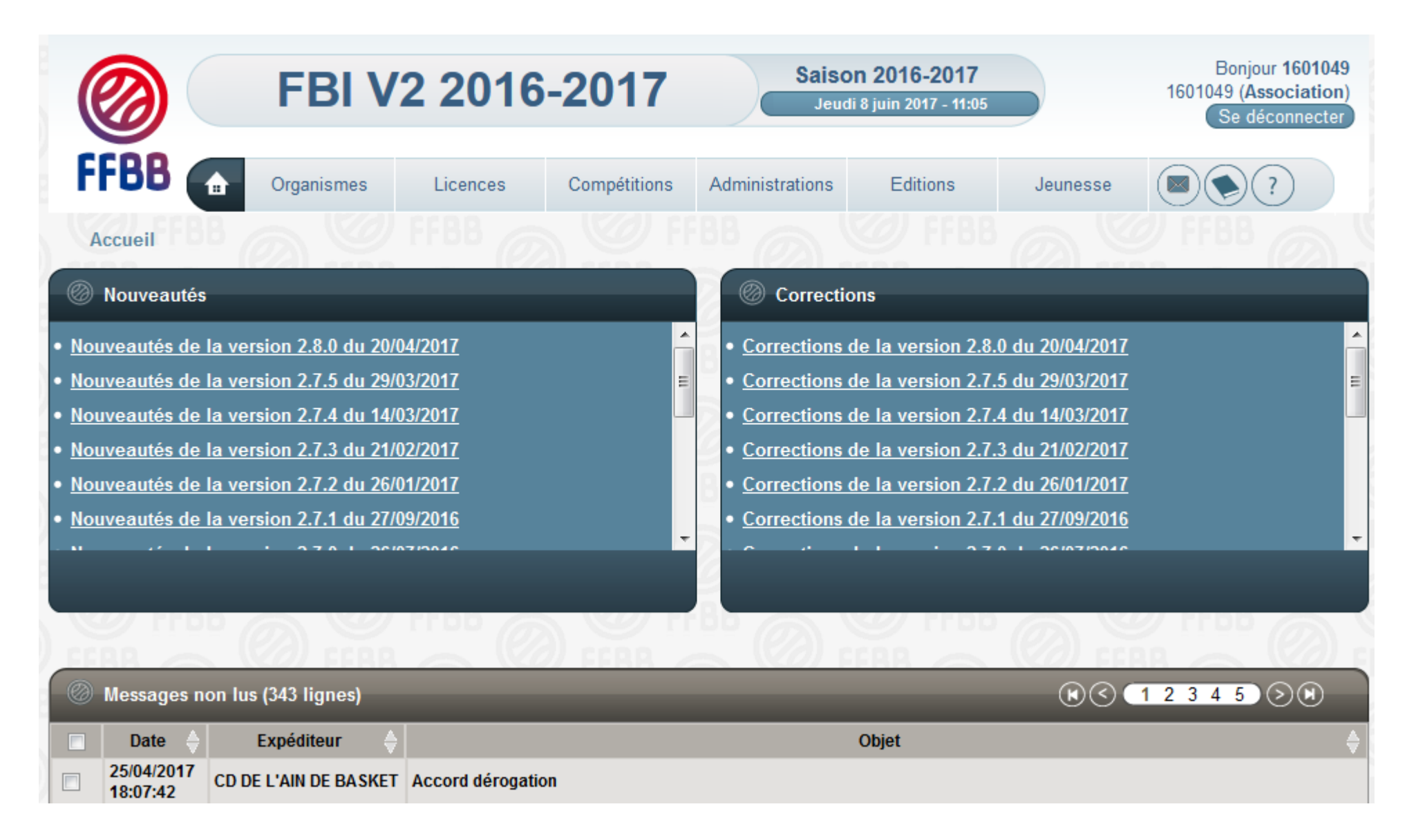

# **Gestion des licences**

#### Rejoindre la fenêtre dédiée à la « gestion des licences »

| <b>FBI V2 2016-2017</b>                                                                                                    | Saison 2016-2017         Bonjour 1601049           Jeudi 8 juin 2017 - 11:27         1601049 (Association)           Se déconnecter         Se déconnecter                      |
|----------------------------------------------------------------------------------------------------|----------------------------------------------------------------------------------------------------|
| FFBB     Organismes     Licences     Compétitions       Accueil     Gestion des licences                                                                                     | Administrations Editions Jeunesse                                                                                                    |
| Nouveautés                                                                                                    | © Corrections                                                                                                    |
| <ul> <li>Nouveautés de la version 2.8.0 du 20/04/2017</li> <li>Nouveautés de la version 2.7.5 du 29/03/2017</li> <li>Nouveautés de la version 2.7.4 du 14/03/2017</li> </ul> | <ul> <li>Corrections de la version 2.8.0 du 20/04/2017</li> <li>Corrections de la version 2.7.5 du 29/03/2017</li> <li>Corrections de la version 2.7.4 du 14/03/2017</li> </ul> |
| <ul> <li>Nouveautés de la version 2.7.3 du 21/02/2017</li> <li>Nouveautés de la version 2.7.2 du 26/01/2017</li> </ul>                                                       | <u>Corrections de la version 2.7.3 du 21/02/2017</u> <u>Corrections de la version 2.7.2 du 26/01/2017</u>                                                                       |
| <u>Nouveautés de la version 2.7.1 du 27/09/2016</u>                                                                                                    | Corrections de la version 2.7.1 du 27/09/2016                                                                                                    |

Survolez « Licences » Cliquez sur Gestion des licences

Une seule et même fenêtre pour renouveler / réactiver ou créer une licence

|                        | FBI V2 2      | 016-2017 | Saiso<br>Jeud | n 2016-2017<br>18 juin 2017 - 11:41 |   |             |                    | 1601        | Bonjour 1601049<br>049 (Association)<br>Se déconnecter |
|------------------------|---------------|----------|---------------|-------------------------------------|---|-------------|--------------------|-------------|--------------------------------------------------------|
| FFBB 💽                 | Organismes    | Licences | Compétitions  | Administrations                     | I | Editions    | Jeunesse           |             |                                                        |
| Accueil > Gestion d    | les licences  |          |               |                                     |   |             |                    |             |                                                        |
| RECHERCHE D'UN         | LICENCIE      |          |               |                                     |   |             |                    | CRÉER       | FERMER                                                 |
| Nom                    |               | Prén     | om 🦳          |                                     |   | N° national |                    |             |                                                        |
| Groupement             |               |          |               |                                     |   | Comité      |                    | Tous        |                                                        |
| Type de licence        | Toutes        | Fonce    | tion T        | outes                               | - | Précisez    |                    | Choisir     |                                                        |
| 1ere famille           | Toutes        | •        |               |                                     |   |             |                    |             |                                                        |
| Sexe                   | Tous          | ▼ Nume   | éro 🦳         |                                     |   | Catégorie   |                    | Toutes      |                                                        |
| Chercher une date de o | qualification |          |               |                                     |   |             |                    |             |                                                        |
| Entre                  |               | et et    |               |                                     |   | Recherche   | dans la base histo | rique       |                                                        |
| Chercher une date de r | naissance     |          |               |                                     |   |             |                    |             |                                                        |
| Entre                  |               | et et    |               |                                     |   | Recherche   | Nationale          |             |                                                        |
|                        |               |          |               |                                     |   | La          | ncer la recherche  | Réinitialis | er la recherche                                        |

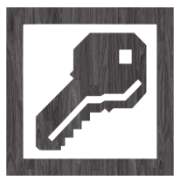

Créer une licence, pour un membre du club qui n'a encore jamais été licencié

☞ <u>Renouveler une licence</u>, pour un licencié dans le club la saison précédente (base nationale)

∽ <u>Réactiver une licence</u>, pour un individu qui a été licencié il y a 2 ans ou plus (base historique)

# Créer une licence

# <u>Etape 1</u> : s'assurer que le nouveau membre du club n'a jamais été licencié auparavant dans ce club ou dans un autre

| RECHERCHE D'UN LIC         | ENCIE                      |                                     |                    |                       | CRÉER                 | FERMER            |
|----------------------------|----------------------------|-------------------------------------|--------------------|-----------------------|-----------------------|-------------------|
| Nom                        |                            | Prénom                              |                    | N° national           | - MA                  |                   |
| Groupement                 | T                          |                                     |                    | Comité                | d5                    |                   |
| Type de licence            | Toutes                     | Fonction Toutes                     |                    | Précisez              | Choisir               |                   |
| 1ere famille               | Toutes 💌                   |                                     |                    |                       |                       |                   |
| Sexe                       | Tous 💌                     | Numéro                              |                    | Catégorie             | Toutes                |                   |
| Chercher une date de quali | ification                  |                                     |                    |                       |                       |                   |
| Entre                      |                            | et                                  |                    | Recherche dans la bas | e historique          |                   |
| Chercher une date de naiss | sance                      |                                     |                    |                       |                       |                   |
| Entre                      |                            |                                     |                    | Recherche Nationale   |                       |                   |
|                            |                            |                                     |                    | hancer la rech        | erche Réinitialiser l | la recherche      |
|                            |                            |                                     |                    | 13                    |                       |                   |
| 1- Saisissez No            | om et Prénom (sa           | ns accent)                          |                    |                       |                       |                   |
|                            | •                          | •                                   |                    | lancez la             |                       | it d'évitor la    |
| 1- a) Si la recherche do   | onne « Pas de Résultat » e | étendez à la recherche natio        | nale               | rochorcho             | II S dg               |                   |
|                            |                            | · · · · · · · · ·                   |                    | Techerche             |                       | n de doublons     |
| 1- b) Si la recherche de   | onne « Pas de Resultat » ( | etendez a la recherche dans         | la base historique |                       |                       |                   |
| 1- c) Si la recherche de   | onne « Pas de Résultat »   | bassez à <u>l'étape de création</u> |                    |                       | ]                     | Cliquez sur créer |
|                            |                            |                                     |                    |                       |                       |                   |
|                            | Licenc                     | é présent dans la k                 | base historique    | e ou national         | e:                    |                   |
|                            | voir chap                  | itres suivants (reno                | uveler ou réa      | ctiver une lice       | ence)                 |                   |
|                            |                            |                                     |                    |                       |                       |                   |

| Création d'un licenc  | sié                          |                                 |                    |                           | ENREGISTRER | FERMER   |
|-----------------------|------------------------------|---------------------------------|--------------------|---------------------------|-------------|----------|
| Généralités           | Etape 2 : Renseig            | ner tous les champ              | os utiles du formu | laire                     |             |          |
| Partie identitaire    | Les cha                      | mps comportant u                | ne astérisque * s  | ont obligatoires.         |             |          |
| Groupement            | 1601049 - ASS LAGNIEU BASKET |                                 |                    | Grpt. corpo               |             |          |
| Nom *                 |                              | Prénom *                        |                    | Nom de naissance          |             |          |
| Né(e) le *            |                              | Sexe *                          | Choisir            |                           |             |          |
| Nationalité *         | Française 🔹                  | Contrôle de la nationalité réal | lisé ?             |                           |             |          |
| Rue *                 |                              |                                 |                    |                           |             |          |
| Complément (Rue)      |                              |                                 |                    |                           |             |          |
| Ville *               |                              |                                 |                    | Pays                      | Choisir     |          |
| E-mail *              |                              | Tel. Portable                   |                    | Tel. Domicile             |             |          |
|                       |                              | Tel. Professionnel              |                    | Tel. Fax                  |             |          |
| Abonnement BasketBall | l Magazine 📃                 | Refus d'utilisation non comme   | erciale            | Refus d'offre commerciale |             |          |
| Assurance *           | Choisir                      | Date qualification              | 08/06/2017         |                           |             |          |
| Pratique Sportive     |                              |                                 |                    |                           |             |          |
| 1ere famille *        | Non défini                   | Niveau de jeu                   | Non défini         |                           |             |          |
| 2eme famille          | Non défini                   | Niveau de jeu 2                 | Non défini         |                           |             |          |
| Type de licence       |                              | Catégorie                       | (                  |                           |             |          |
| Date licence T        |                              | Destination T                   |                    |                           | Ac          | onserver |
| Date licence AS       |                              | Destination AS                  |                    |                           | Ctc         |          |
| Catégorie AS          |                              |                                 |                    |                           |             |          |
| Statuts               |                              |                                 |                    |                           |             |          |
| Charte d'engagement   |                              | Souhaite pratiquer le 3x3       |                    |                           |             |          |

Si Mineur,

ajout de la zone Licencié mineur, permettant de répertorier les téléphones et mails de la mère et du père.

| Partie identitaire  |                  |               |                            |             |            |                            |               |  |
|---------------------|------------------|---------------|----------------------------|-------------|------------|----------------------------|---------------|--|
| Groupement          | 1601049 - ASS LA | AGNIEU BASKET |                            |             |            | Grpt. corpo                |               |  |
| Nom *               |                  |               | Prénom *                   |             |            | Nom de naissance           |               |  |
| Né(e) le *          |                  | 15/05/2007    | Sexe *                     | Choisir     | <b>.</b> ) |                            |               |  |
| Nationalité *       | Française        |               | Contrôle de la nationalité | é réalisé ? |            |                            |               |  |
| Rue *               |                  |               |                            |             |            |                            |               |  |
| Complément (Rue)    |                  |               |                            |             |            |                            |               |  |
| Ville *             |                  |               |                            |             |            | Pays                       | Choisir       |  |
| E-mail *            |                  |               | Tel. Portable              |             |            | Tel. Domicile              |               |  |
|                     |                  |               | Tel. Professionnel         |             |            | Tel. Fax                   |               |  |
| Abonnement BasketBa | II Magazine      |               | Refus d'utilisation non co | mmerciale   |            | Refus d'offre commerciale  |               |  |
| Assurance *         | Choisir          |               | Date qualification         | (           | 08/06/2017 | Autorisation de prélèvemen | nt antidopage |  |
| Licencié mineur     |                  |               |                            |             |            |                            |               |  |
| Téléphone mère      |                  | E-mail mère   |                            | Téléphone p | père       | E-mail père                |               |  |

La saisie de la nationalité n'est pas obligatoire pour un licencié mineur.

#### Etape 3 : Enregistrer la licence dans FBI

| Partie Médicale                 |                           |                  |                                  |                           |                            |
|---------------------------------|---------------------------|------------------|----------------------------------|---------------------------|----------------------------|
| Médecin pour le surclassement   | Non défini                |                  | Date surclassement               |                           | Taille (cm)                |
| Surclassement(s) possible(s)    | (                         |                  |                                  |                           |                            |
| Etat                            | Créé à valider            |                  |                                  |                           |                            |
| Date certificat médical         |                           |                  | Fin de validité                  |                           | Déposer fichier certificat |
| Questionnaire de santé          | Date questionnaire santé  |                  |                                  |                           |                            |
| Titre de séjour                 |                           |                  |                                  |                           |                            |
| Titre de séjour - valable du    | (au (                     | _                |                                  |                           |                            |
| Divers                          |                           |                  |                                  |                           |                            |
| Motif du refus de qualification |                           |                  |                                  |                           |                            |
| Commentaires                    |                           |                  |                                  |                           |                            |
|                                 |                           |                  |                                  |                           |                            |
|                                 |                           |                  |                                  |                           |                            |
|                                 |                           |                  |                                  |                           | ENREGISTRER FERMER         |
|                                 |                           | / I. ·           |                                  |                           | 13                         |
| Le dépôt du                     | i fichier du certificat r | nédical          | n'est pas obligatoir             | e :                       |                            |
| 🖉 🗸 🗸 Le certifi                | cat médical est valab     | le <b>3 sais</b> | ons sportives cons               | écutives                  |                            |
| (s                              | ous réserve des répor     | nses app         | ortées au question               | naire médical)            | . Cliquez sur              |
| Tous les                        | certificats médicaux r    | produits         | après le 1 <sup>er</sup> juin 20 | ,<br><b>16</b> pourront ê | tre Enregistrer            |
|                                 | tilisés nour la renrise   | d'une lic        | rence nour la saiso              | n 2017/2018               |                            |
|                                 | aus réserve des réper     |                  | ortáge qui quaction              | naire médical             |                            |
| (5                              | ous reserve des repor     | ises upp         | ontees un question               | nulle medical)            | •                          |

FFBB – Pole Formation et Emploi – Guide FBI Club Licences

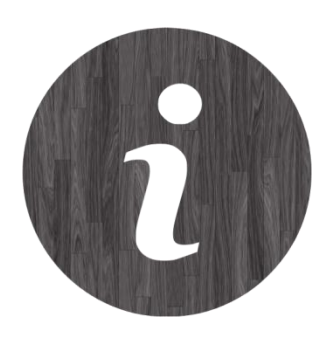

### Surclassement

En dépit des modifications liées au certificat médical et à l'imprimé de demande de licence, l'article 427 des Règlements Généraux régissant les surclassements n'a pas été modifié.

#### Un surclassement n'est valable que pour une seule saison sportive.

Dès lors, un licencié surclassé l'année N ne sera pas automatiquement surclassé pour l'année N+1, bien que son certificat médical soit encore en cours de validité.

Le licencié surclassé la saison N devra obligatoirement remplir l'encart « *surclassement* » se trouvant sur le formulaire de licence, qu'il ait répondu par l'affirmative ou la négative au questionnaire médical, s'il <u>souhaite obtenir un</u> <u>nouveau surclassement pour l'année N+1.</u>

Cet encart doit être uniquement rempli par le médecin compétent

# Renouveler ou réactiver une licence

| RECHERCHE         |                          |                |               |                      |                   |                    | CRÉER                  | FERMER          |
|-------------------|--------------------------|----------------|---------------|----------------------|-------------------|--------------------|------------------------|-----------------|
| Nom               | an*                      |                | Prénom        |                      |                   | N° national        |                        |                 |
| Groupement        |                          |                |               |                      | $\sim$            | Comité             | Tous                   |                 |
| Type de licence   | Toutes                   | -              | Fonction      | Toutes               |                   | Précisez           | Choisir                |                 |
| 1ere famille      | Toutes                   | •              |               |                      |                   |                    |                        |                 |
| Sexe              | Tous                     | •              | Numéro        |                      |                   | Catégorie          | Toutes                 | -               |
| Chercher une date | de qualification         |                |               |                      |                   |                    |                        |                 |
| Entre             |                          |                | et            |                      |                   | Recherche dans la  | base historique        |                 |
| Chercher une date | de naissance             |                |               |                      |                   |                    |                        |                 |
| Entre             |                          |                | et            |                      |                   | Recherche Nationa  | le                     |                 |
|                   |                          |                |               |                      |                   | Lancer la r        | echerche Réinitialiser | la recherche    |
| 1100 @            |                          | n e '          |               |                      |                   |                    |                        | / 1100 /        |
| 🖉 Résultat de la  | recherche (2 lignes)     |                |               |                      |                   |                    | RQ                     | 1 🔊 🕅 🔿         |
| N° national       | ♦ Numéro ♦ Non           | n 🔶 🛛 Prénom 🖕 | Né(e) le 🔶    | Groupement 🔶 Licen   | ce 🔶 Catégorie    |                    | ♦ Sexe ♦ Surc. ♦       | Fonctions 🔶     |
| 2000000289        | 4097 BC047142 ANDF       | ADE Maxence    | 05/11/2004 AS | S LAGNIEU BASKET JC1 | U13               | 13/09/2016         | M D15                  |                 |
| 2000000331        | 4281 BC078490 ANCE       | Y Gabin        | 20/01/2007 AS | S LAGNIEU BASKET JC  |                   |                    | M                      |                 |
|                   |                          |                |               | Editer formulaires/R | esult.Rech. Edite | er formulaires/Lic | Ren                    | ouvellement     |
|                   |                          |                |               |                      |                   |                    |                        | )               |
| Qı                | uand la reche            | rche donr      | ne des rési   | ultats               |                   |                    | Recherche              | en utilisant    |
|                   | <sup>°</sup> Couleur noi | re = indivi    | du déià lio   | rencié nour la       | saison en d       | cours 🖻            | le caractèr            | e générique     |
|                   |                          |                |               | tonto do rono.       |                   |                    | remplace un aroui      | ne de caractèri |
|                   | Couleur mai              | ve = licer     | icie en au    | tente de renot       | ivenement         | ou                 | caractère générique    | utilisable dans |
|                   | de réa                   | activation     | (en fonct     | ion de la base       | consultée)        |                    | l' asté                | risque :        |
|                   |                          |                |               |                      |                   |                    |                        | <u>.</u>        |

e qui

est

#### 1- Edition du formulaire de demande de licence pré-rempli d'un ancien licencié

| RECHERCHE D'UN I        |                                             |              |                                                  |            |                        | CRÉER           | FERMER                              |
|-------------------------|---------------------------------------------|--------------|--------------------------------------------------|------------|------------------------|-----------------|-------------------------------------|
| Nom                     | an*                                         | Prénom       |                                                  |            | N° national            |                 |                                     |
| Groupement              |                                             |              |                                                  |            | Comité                 | Tous            |                                     |
| Type de licence         | Toutes                                      | Fonction     | Toutes                                           | -          | Précisez               | Choisir         | r                                   |
| 1ere famille            | Toutes 💌                                    |              |                                                  |            |                        |                 |                                     |
| Sexe                    | Tous                                        | Numéro       |                                                  |            | Catégorie              | Toutes          | s                                   |
| Chercher une date de qu | alification                                 |              |                                                  |            |                        |                 |                                     |
| Entre                   |                                             | et           |                                                  |            | Recherche dans la      | base historique |                                     |
| Chercher une date de na | lissance                                    |              |                                                  |            |                        |                 |                                     |
| Entre                   |                                             | et           |                                                  |            | Recherche Nationa      | le              |                                     |
|                         |                                             |              |                                                  |            | Lancer la r            | echerche Réini  | itialiser la recherche              |
|                         | e no la la la la la la la la la la la la la |              |                                                  | 9 11 04    |                        | 1100            |                                     |
| Résultat de la rech     | erche (2 lignes)                            |              |                                                  |            |                        | (               | 0 ( 1 ) 0                           |
| 🔲 Nº national 🔶         | Numéro 🔶 Nom 🔶 Prénom 🤇                     | Né(e) le 🔶   | Groupement $\diamondsuit$ Licence $\diamondsuit$ | Catégorie  |                        | ♦ Sexe ♦ Su     | rc. $\Diamond$ Fonctions $\Diamond$ |
| 20000002894097          | BC047142 ANDRADE Maxence                    | 05/11/2004 A | SS LAGNIEU BASKET JC1                            | U13        | 13/09/2016             | M D15           |                                     |
| 20000003314281          | BC078490 ANCEY Gabin                        | 20/01/2007 A | SS LAGNIEU BASKET JC                             |            |                        | М               |                                     |
|                         | Cochez la ligne<br>(colonne de gauch        | e)           | Editer formulaires/Result.R                      | ech. Edite | er formulaires/Lic.Coc | hées Modifier   | Renouvellement                      |

<sup>CP</sup><u>Pour l'ancien licencié ou son responsable légal</u>: renouvellement ou réactivation facilité(e) car il n'a qu'à procéder aux modifications ou compléments par rapport aux informations précédemment transmises et à signer son formulaire de demande de licence.

CPour le club : identification immédiate des champs à modifier ou compléter dans FBI

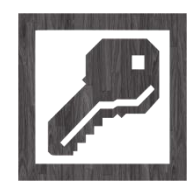

- 2 choix pour l'édition du formulaire :
- ∽ toutes les pages avec le détail des offres d'assurance

| FFBB              | Organismes Licences  |            | Compétitions Administrat | ion Répartition Haut nive                       | au Sanction      | Editions Formations   | Jeunesse             | ?           |
|-------------------|----------------------|------------|--------------------------|-------------------------------------------------|------------------|-----------------------|----------------------|-------------|
| Accueil > Gestion | des licences         |            |                          |                                                 |                  |                       |                      |             |
| RECHERCHE D'U     | N LICENCIE           |            | Pour l'édi               | tion du formulaire de licer<br>souhaitez-vous ? | nce,             | CRÉER LICENCE CONTACT | CRÉER                | FERMER      |
| Nom               | ancey                |            | P. 1ère                  | page Toutes les pa                              | ages             |                       |                      |             |
|                   |                      |            |                          |                                                 | <mark>× ۵</mark> |                       | Tous                 |             |
| Type de licence   | Toutes               |            |                          | Toutes                                          |                  |                       | Toutes               |             |
|                   | Tous                 |            |                          |                                                 |                  |                       | Toutes               |             |
|                   |                      |            |                          |                                                 |                  |                       |                      |             |
|                   |                      |            |                          |                                                 |                  |                       |                      |             |
|                   |                      |            |                          |                                                 |                  |                       |                      |             |
|                   |                      |            |                          |                                                 |                  |                       |                      |             |
|                   |                      |            |                          |                                                 |                  | Lancer la rechero     | che Réinitialiser la | recherche   |
|                   |                      |            |                          |                                                 |                  |                       | (es)                 |             |
|                   |                      |            |                          |                                                 |                  |                       | K C 1                |             |
| N° national       | 🔶 🛛 Numéro 🔶 🛛 Nom 🔶 | Prénom 🔺   | Né(e) le 🔺 Gro           |                                                 | A Catégorie      | 🔶 Qualification 🔶 S   | iexe 🔶 Surc. 🔶       | Fonctions 🔶 |
| 2000000331428     | 31 BC078490 ANCEY    | Gabin      | Clique<br>correspond     | ez sur le bouto<br>ant au choix d'              | n<br>édition     | M                     |                      |             |
|                   |                      | Editer for |                          |                                                 |                  | Renouvellement        | Mutation             | ession Lic. |

#### 2- Renouvellement d'une licence

Ouvrir la fiche d'un ancien licencié pour ajouter/modifier des données et renouveler la licence

| Nom                                                                                                | an*                                                           |                                            | Prénom                               |                                                        |                        |                  | N° national                 |                     |              |                                         |
|----------------------------------------------------------------------------------------------------|---------------------------------------------------------------|--------------------------------------------|--------------------------------------|--------------------------------------------------------|------------------------|------------------|-----------------------------|---------------------|--------------|-----------------------------------------|
| Groupement                                                                                         |                                                               |                                            |                                      |                                                        |                        |                  | Comité                      |                     | Tous         | -)                                      |
| Type de licence                                                                                    | Toutes                                                        |                                            | Fonction                             | Toutes                                                 |                        | •                | Précisez                    |                     | Choisir      | -                                       |
| lere famille                                                                                       | Toutes                                                        |                                            |                                      |                                                        |                        |                  |                             |                     |              |                                         |
| Sexe                                                                                               | Tous                                                          | •                                          | Numéro                               |                                                        |                        |                  | Catégorie                   |                     | Toutes       | -                                       |
| nercher une date o                                                                                 | de qualification                                              |                                            |                                      |                                                        |                        |                  |                             |                     |              |                                         |
| Entre                                                                                              |                                                               |                                            | et                                   |                                                        |                        |                  | Recherche dans la           | base historiq       | ue           |                                         |
| nercher une date o                                                                                 | de naissance                                                  |                                            |                                      |                                                        |                        |                  |                             |                     |              |                                         |
| Entre                                                                                              |                                                               |                                            | et                                   |                                                        |                        |                  | <b>Recherche</b>            | Vational            | e 🗹          |                                         |
|                                                                                                    |                                                               |                                            |                                      |                                                        |                        |                  | Lancer la r                 | recherche           | Réinitialise | er la recherche                         |
| Résultat de la                                                                                     | recherche (2 ligne                                            | 95)                                        |                                      |                                                        |                        |                  | Lancer la r                 | recherche           | Réinitialise | er la recherche                         |
| <ul> <li>Résultat de la</li> <li>Nº national</li> </ul>                                            | recherche (2 ligno                                            | es)<br>Nom <b>≜</b> Prénom <del>(</del>    | Né(e) le                             | Groupement 🔶                                           | Licence                | ♦ Catégorie      | Qualification               | echerche            | Réinitialise | er la recherche<br>1 > 0 a<br>Fonctions |
| <ul> <li>Résultat de la</li> <li>Nº national</li> <li>20000002894</li> </ul>                       | recherche (2 lign<br>Vuméro 4<br>1097 BC047142                | es)<br>■ Nom ♦ Prénom ♦<br>ANDRADE Maxence | Né(e) le ↓<br>05/11/2004             | Groupement<br>ASS LAGNIEU BASKET                       | Licence d              | Catégorie        | Qualification<br>13/09/2016 | echerche            | Réinitialise | er la recherche                         |
| <ul> <li>Résultat de la</li> <li>Nº national</li> <li>200000002894</li> <li>20000003314</li> </ul> | recherche (2 ligno<br>Numéro (4097) BC047142<br>4281 BC078490 | Nom I Prénom ANDRADE Maxence ANCEY Gabin   | Né(e) le<br>05/11/2004<br>20/01/2007 | Groupement<br>ASS LAGNIEU BASKET<br>ASS LAGNIEU BASKET | Licence (<br>JC1<br>JC | Catégorie<br>U13 | Qualification<br>13/09/2016 | Sexe<br>M<br>M<br>M | Réinitialise | er la recherche                         |

#### 3- Réactivation d'une licence

Ouvrir la fiche d'un licencié pré-enregistré pour ajouter/modifier des données et réactiver la licence

| @ RI    | ECHERCHE D'UN      | LICENCIE      |       |            |            |                  |                   |            |                        | CRÉER         | FERMER          |
|---------|--------------------|---------------|-------|------------|------------|------------------|-------------------|------------|------------------------|---------------|-----------------|
| Nom     |                    | anani         |       |            | Prénom     | c*               |                   |            | N° national            |               |                 |
| Group   | oement             |               |       |            |            |                  |                   |            | Comité                 | Tous          |                 |
| Туре о  | de licence         | Toutes        |       |            | Fonction   | Toutes           | 3                 | -          | Précisez               | Choisi        | ·               |
| 1ere fa | amille (           | Toutes        |       |            |            |                  |                   |            |                        |               |                 |
| Sexe    |                    | Tous          |       | •          | Numéro     |                  |                   |            | Catégorie              | Toutes        | 3               |
| Cherche | er une date de qu  | ualification  |       |            |            |                  |                   |            |                        |               |                 |
| Entre   |                    |               |       |            | et         |                  |                   |            | Recherche da           | ins la base   | historique 🗹    |
| Cherche | er une date de na  | aissance      |       |            |            |                  |                   |            |                        |               |                 |
| Entre   |                    |               |       |            | et         |                  |                   |            | Recherche Nationa      | le            |                 |
| Ø Re    | ésultat de la rech | erche (3 lign | les)  |            |            |                  |                   |            |                        |               | 0(1)00 =        |
|         | Nº national 🛛 🔶    | Numéro        | Nom   | Prénom 🔶   | Né(e) le 🔶 | Groupement       | Licence 🔶         | Catégorie  |                        | ♦ Sexe ♦ Su   | rc. 🔶 Fonctions |
|         | 656001000780       | VT970401      | ANANI | Christian  | 21/07/1997 | UCK NEF VANNES   | JC                |            |                        | М             |                 |
|         | 1008001012467      | VT975954      | ANA   | CYRIL      | 01/10/1997 | AMICALE SPORTIVE | JC                |            |                        | M             |                 |
|         | 1008001012472      | VT955891      | 13    | CHRISTOPHE | 24/04/1995 | AMICALE SPORTIVE | JC                |            |                        | M             |                 |
|         |                    |               | 1     |            |            | Editer for       | nulaires/Result.F | Rech. Edit | er formulaires/Lic.Coc | hées Modifier | Rer             |
|         |                    |               |       | liquez su  | ir le tex  | te de la lig     | ne ident          | ifiant l'  | individu con           | cerne         |                 |
|         |                    |               |       |            | 2          | Puis compl       | étez tous         | s les ch   | amps utiles            | comme lo      | rs d'une cré    |

#### 4- Edition du bordereau de Licences journalier

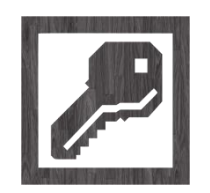

<u>Bordereau de licences</u> = récapitulatif des licences saisies la veille.

Il est envoyé chaque nuit à l'adresse email du correspondant de club, dès la saisie d'un licencié dans le courant de la journée précédente.

Possibilité de retrouver ce bordereau de licence dans la messagerie interne de FBI

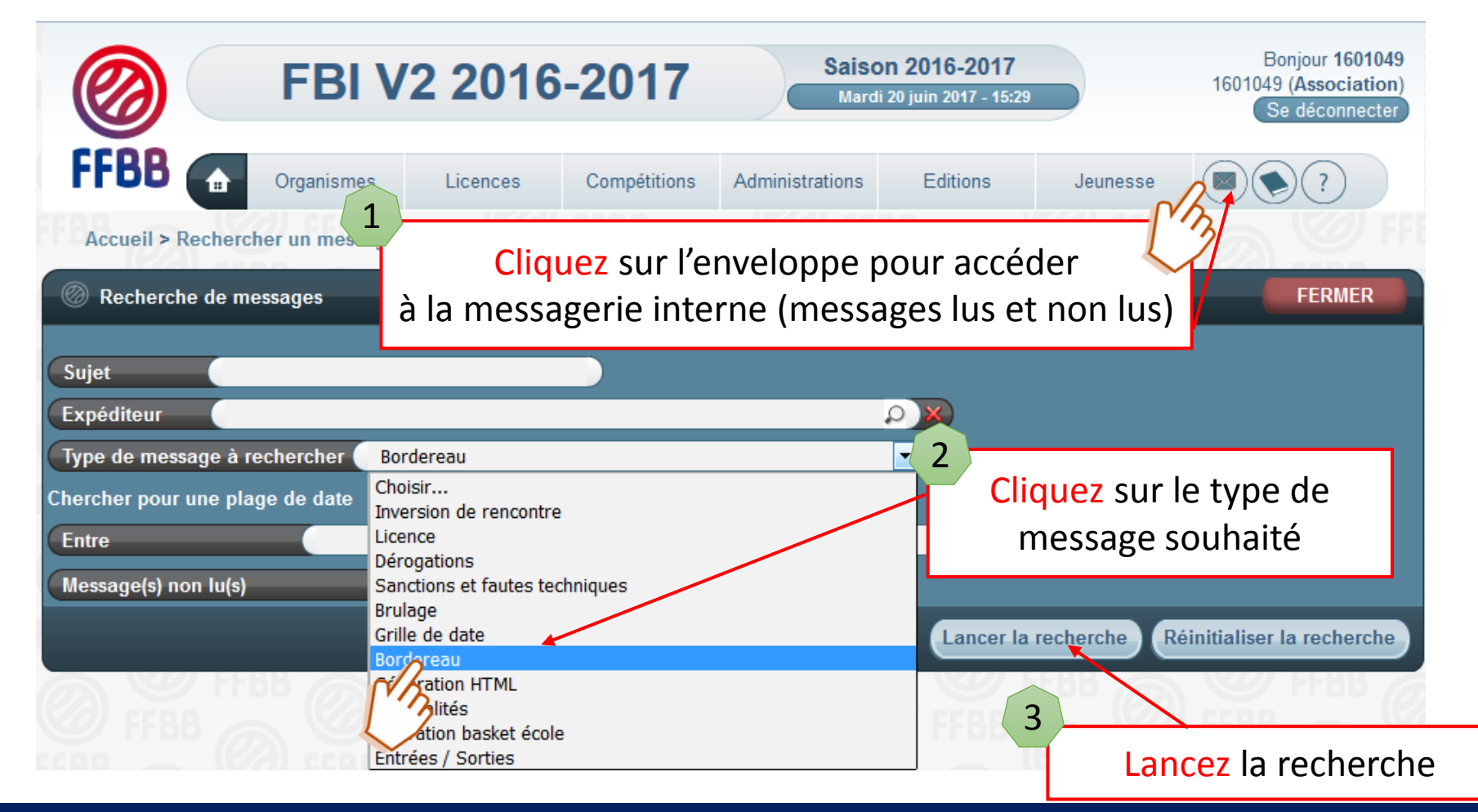

| 0     | Recherche                   | de messages                           |                                                         | FERMER                                         |  |  |  |  |  |
|-------|-----------------------------|---------------------------------------|---------------------------------------------------------|------------------------------------------------|--|--|--|--|--|
| Suje  | et                          |                                       |                                                         | _                                              |  |  |  |  |  |
| Exp   | Expéditeur Q X              |                                       |                                                         |                                                |  |  |  |  |  |
| Тур   | e de messag                 | je à rechercher Bord                  | ereau                                                   |                                                |  |  |  |  |  |
| Chero | cher pour un                | e plage de date                       |                                                         |                                                |  |  |  |  |  |
| Entr  | re                          |                                       | et                                                      |                                                |  |  |  |  |  |
| Mes   | sage(s) non                 | lu(s)                                 |                                                         |                                                |  |  |  |  |  |
|       | Sous la f                   | fenêtre de choi                       | x, les données apparaissent                             | Lancer la recherche Réinitialiser la recherche |  |  |  |  |  |
|       |                             | sous fo                               | rme de liste                                            | FFBB A W FFBB                                  |  |  |  |  |  |
|       | Liste des m                 | essages (34 lignes)                   |                                                         | K C 12 D H                                     |  |  |  |  |  |
|       | Date 🔶                      | Expéditeur 🔶                          | 0                                                       | ojet 🔶                                         |  |  |  |  |  |
|       | 26/09/2016<br>01:00:17<br>Ø | FÉDÉRATION<br>FRANCAISE<br>BASKETBALL | [1601049 - ASS LAGNIEU BASKET] Epyoi du bordereau des l | icences du 26/09/2016                          |  |  |  |  |  |
|       | 25/09/2016<br>01:00:19<br>Ø | FÉDÉRATION<br>FRANCAISE<br>BASKETBALL | [1601049 - ASS LAGNIEU BASKE Invoi du bordereau des     | Cliquez sur le texte pour                      |  |  |  |  |  |
|       | 22/09/2016<br>01:12:39<br>Ø | FÉDÉRATION<br>FRANCAISE<br>BASKETBALL | [1601049 - ASS LAGNIEU BASKET] Envoi du bordereau des l | ouvrir le message                              |  |  |  |  |  |
|       | 21/09/2016<br>01:21:47<br>Ø | FÉDÉRATION<br>FRANCAISE<br>BASKETBALL | [1601049 - ASS LAGNIEU BASKET] Envoi du bordereau des l | icences du 21/09/2016                          |  |  |  |  |  |
|       | 20/09/2016<br>01:02:57<br>Ø | FÉDÉRATION<br>FRANCAISE<br>BASKETBALL | [1601049 - ASS LAGNIEU BASKET] Envoi du bordereau des l | icences du 20/09/2016                          |  |  |  |  |  |
|       |                             |                                       |                                                         |                                                |  |  |  |  |  |

# Un panneau complémentaire s'ouvre en bas de la fenêtre avec le lien vers le fichier pdf correspondant

| Corps du message                                                                                                 |  |  |  |  |  |  |  |
|----------------------------------------------------------------------------------------------------|--|--|--|--|--|--|--|
| Date : 26/09/2016 01:00:17                                                                                       |  |  |  |  |  |  |  |
| De : FÉDÉRATION FRANCAISE BASKETBALL                                                                             |  |  |  |  |  |  |  |
| Objet : [1601049 - ASS LAGNIEU BASKET] Envoi du bordereau des licences du 26/09/2016                             |  |  |  |  |  |  |  |
| Pièce jointe : 160104920160926.pdf<br>Cliquez pour obtenir le<br>détail du bordereau                             |  |  |  |  |  |  |  |
| Veuillez trouver ci-joint le bordereau des dernières licences qualifiées par votre club à la date du 26/09/2016. |  |  |  |  |  |  |  |
| Cordialement,<br>La FFBB                                                                                         |  |  |  |  |  |  |  |

#### Le fichier pdf du bordereau

| aison 201            | 16-2017        |               |         |               |       |                 |        |               |        |           |
|----------------------|----------------|---------------|---------|---------------|-------|-----------------|--------|---------------|--------|-----------|
| EPOT N°<br>ssociatio | : 16010<br>m : | 049201609     | 28 - Da | ite : 28/09/  | 2016  |                 |        |               | N°     | : 1601049 |
| Type de              | J              | oueur         | C       | fficiel       | Те    | chnicien        | Dir    | igeant        | Т      | otal      |
| Conier               | Nombre         | Prix unitaire | Nombre  | Prtx unitaire | Nombr | e Prix unitaire | Nombre | Prix unitaire | Nombre | Prix      |
| Senior               | 3              | 57,50         |         |               |       | 1 36,15         |        |               | 4      | 208,65    |
| 1110                 | 1              | 57,50         |         |               |       |                 |        |               | 1      | 57,50     |
| 1118                 | 1              | 07,00         |         |               |       |                 |        |               | 1      | 97,90     |
| U17                  | 1              | 52.55         |         |               |       | -               |        |               | 1      | 52.55     |
| U16                  |                | 02,00         |         |               |       |                 |        |               |        | 02,00     |
| U15                  | 1              | 38.95         |         |               |       |                 |        |               | 1      | 38.95     |
| U14                  |                |               |         |               |       |                 |        |               |        | 00,00     |
| U13                  |                |               |         |               |       |                 |        |               |        |           |
| U12                  |                |               |         |               |       |                 |        |               |        |           |
| U11                  |                |               |         |               |       | 1               |        |               |        |           |
| U10                  |                |               |         |               |       |                 |        |               |        |           |
| U9                   |                |               |         |               |       |                 |        |               |        |           |
| U8                   | 2              | 32,05         |         |               |       |                 |        |               | 2      | 64,10     |
| U7                   | 1              | 30,60         |         |               |       |                 |        |               | 1      | 30,60     |
| Total 1 :            | 10             |               |         |               |       | 1               |        |               | 11     | 509,85    |
|                      | ASSUR          | ANCES         |         | Nombre        |       | Prix            | T      | otal          |        |           |
|                      |                |               |         | de licence    | es    | unitaire        |        |               |        |           |
| OPTION A             |                |               |         |               | 5     | 3,70            |        | 18,50         |        |           |
| OPTION A+            |                |               |         |               | _     |                 |        |               |        |           |
| OPTION B             |                |               |         |               | 4     | 9,50            |        | 38,00         |        |           |
| OPTION B+            |                |               |         |               | 2     | 10,00           |        | 20,00         |        |           |
| OPTION N             |                |               |         |               |       |                 |        |               |        |           |
| Total 2 :            |                |               |         |               | 11    |                 |        | 76,50         |        |           |
| TOTAL G              | ENERAL         | . (1+2) : 58  | 6,35    |               |       |                 |        |               |        |           |
| Davé nar             | obóquo         | Nº -          |         | Bar           |       |                 |        |               |        |           |

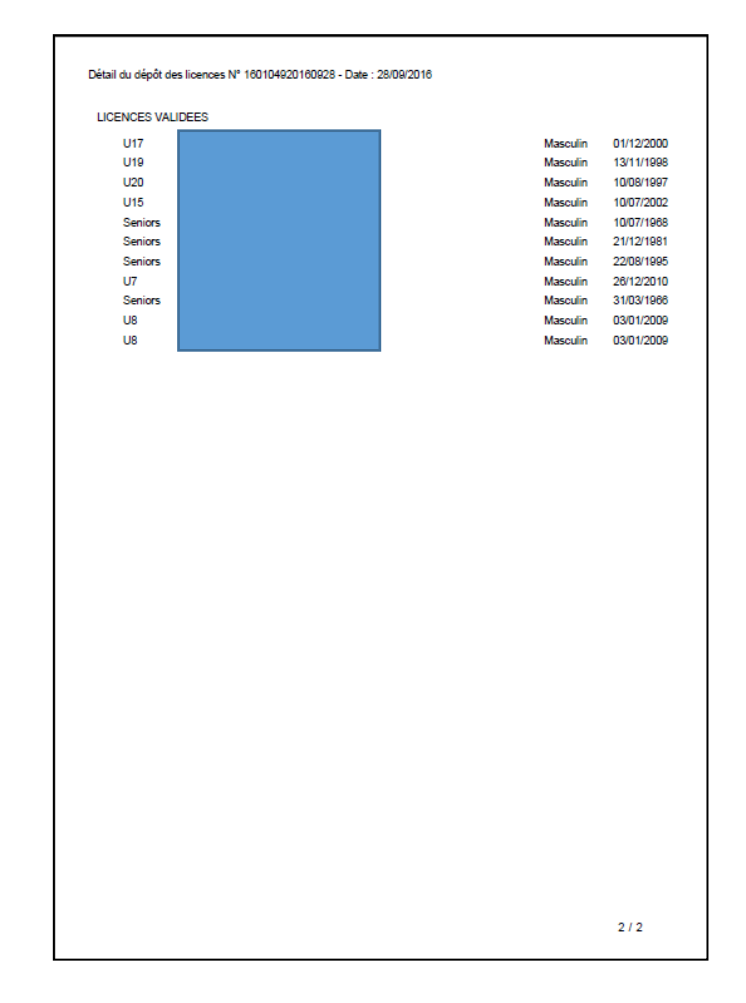

# LES MUTATIONS ET PRETS

## LES MUTATIONS ET PRETS

En cas de mutation, le club doit transmettre le dossier complet au comité, ou dans certains cas à la FFBB.

Une alternative à la mutation pour les moins de 21 ans est le prêt à une autre association.

Le club ne fait rien dans FBI, tant que la mutation ou le prêt n'est pas enregistré dans FBI.

Une fois la mutation ou le prêt réalisé dans FBI, le club -auprès duquel la personne est licenciée- pourra procéder à des modifications mineures, téléphone mail etc.

Ces modifications mineures sont également possibles pour les licences saisies par le club.

| Date de l'envoi recommande :                                                                                                    |                                                                                                    |                                                                                                    |  |
|----------------------------------------------------------------------------------------------------|----------------------------------------------------------------------------------------------------|----------------------------------------------------------------------------------------------------|--|
|                                                                                                    |                                                                                                    |                                                                                                    |  |
| DEMA                                                                                                    | NDE DE LICEN                                                                                                    | CE « T »                                                                                                    |  |
| à la LIGUE RÉGIONA                                                                                                    | Adresser le premier exemplair<br>ALE D'ACCUEIL si la licence « T »                                                                                                    | re<br>» est inter-départementale                                                                                                    |  |
| ou au COMITÉ DÉP.                                                                                                    | ARTEMENTAL si la licence « T »                                                                                                    | est intra-départementale)                                                                                                    |  |
| Joindre la lic                                                                                                    | tence de la saison en cours (A ou F                                                                                                    | E pour les ieunes)                                                                                                    |  |
| ou les pièces                                                                                                    | permettant de la créer ou de la re-                                                                                                    | nouveler. (art. 420)                                                                                                    |  |
|                                                                                                    |                                                                                                    |                                                                                                    |  |
| Je soussigné(e)                                                                                                    |                                                                                                    |                                                                                                    |  |
| Président de                                                                                                    |                                                                                                    |                                                                                                    |  |
| N° informatique de l'Association                                                                                                    |                                                                                                    |                                                                                                    |  |
|                                                                                                    |                                                                                                    |                                                                                                    |  |
| Autorise le (la) joueur(se) NOM                                                                                                    | Pré                                                                                                    | ênom :                                                                                                    |  |
| Autorise le (la) joueur(se) NOM<br>Né(o) la                                                                                                    | Pri                                                                                                    | énom :                                                                                                    |  |
| Autorise la (la) joueur(se) NOM<br>Né(o) la<br>Catégorie                                                                                                    | Licence n°                                                                                                    | énom :                                                                                                    |  |
| Autorise la (la) joueur(se) NOM<br>Né(o) la<br>Catégoria<br>à participer dans le cadre des                                                                                                    | Pré<br>Licence nº<br>dispositions prèvues par les règ                                                                                                    | énom :<br>lements généraux, aux compétitions                                                                                                    |  |
| Autorise le (la) joueur(se) NOM<br>Né(o) le<br>Catégorie<br>à participer dans le cadre des<br>officielles pour la saison //                                                                                                    | Pré<br>Licence n°<br>dispositions prèvues par les règ<br>avec l'Association                                                                                                    | énom :<br>Ilements généraux, aux compétitions                                                                                                    |  |
| Autorise te (la) joueur(ae) NCM<br>Né(o) le<br>Catégorie<br>à participer dans le cadre des<br>officielles pour la saison/<br>N° informatique de l'Association                                                                                                    | Pré<br>Licence n°<br>dispositions prèvues par les règ<br>avec l'Association                                                                                                    | énom :<br>lements généraux, aux compétitions                                                                                                    |  |
| Autorise le ((a) joueur(se) NOM<br>Né(e) le<br>Catégorie<br>à participer dans le cadre des<br>officielles pour la saison/<br>N° informatique de l'Association                                                                                                    | Pré<br>Licence n°<br>dispositions prèvues par les règ<br>avec l'Association                                                                                                    | énom :<br>lements généraux, aux compétitions                                                                                                    |  |
| Autorise le (la) joueur(se) NOM<br>Ne(o) le<br>Catégorie<br>à participer dans le cadre des<br>officielles pour la saison/<br>N° informatique de l'Association<br>Motif de la demande                                                                                                    | Pré-<br>Licence n°<br>dispositions prèvues par les règ<br>avec l'Association                                                                                                    | anom :<br>Jements généraux, aux compétitions                                                                                                    |  |
| Autorise la (la) jouour(se) NOM<br>Né(o) e<br>Catégoris<br>à participer dans le cadre des<br>officielles pour la saison/<br>N° informatique de l'Association<br>Motif de la demande                                                                                                    | Pri<br>Licence n°<br>dispositions prévues par les règ<br>avec l'Association                                                                                                    | enem :                                                                                                    |  |
| Autorise le (la) joueur(se) NOM<br>Né(e) le<br>Catégorie<br>à participer dans le cadre des<br>officielles pour la saison /<br>N° informatique da l'Association<br>Motif de la demande les<br>NB Joindre à la demande les                                                                                                    | Pro                                                                                                    | anom :                                                                                                    |  |
| Autorise le (la) joueur(se) NOM<br>Né(o) le<br>Catégorie<br>à participer dans le cadre des<br>officielles pour la sation /<br>N° informatique de l'Association<br>Motif de la demande<br>N.B Jordré à la demande les                                                                                                    | Licence n°<br>Licence n°<br>dispositions prévues par les règ<br>avec l'Association                                                                                                    | eneriti généraux, aux compétitions                                                                                                    |  |
| Antorise (in) jouari(es) NCM<br>Né(o) le .<br>Catégorie .<br>à participer dans le catére des<br>dificiétes pour la saiton /<br>N° informatique de l'Association<br>Motif de la domande<br>N.B Joindre à la domande leo<br>Les sociaignés certifient que le j<br>Par à .                                                                                                    | Pri<br>Licence n°<br>dispositions prévues par les règ<br>avec l'Association                                                                                                    | nom :<br>Jements générieux, aux competitions<br>nitre officielle pour la saison en cours,                                                        |  |
| Autorise la (a) joueur(se) NCM<br>Né(o) la<br>Catégoria<br>à participer dans le cadre des<br>dificielles pour la saiton /<br>Nº informatique de l'Association<br>Motif de la demande<br>No Joindre à la demande les<br>Les soussignés cotilient que le j<br>Far à                                                                                                    | Prot<br>Licence n°<br>dispositions prèvues par les règ<br>avec l'Association<br>                                                                                                    | them :<br>lements généraux, aux compétitions<br>nitre officielle pour la salaon en cours,<br>Le Jouany                                           |  |
| Autoriso II (a) jouartise) NCM<br>N4(o) Ia<br>Caligona<br>A participer dans le catée des<br>oficielles pour la salson /<br>/ Informatique da l'Association<br>Morif de la demande<br>Les soussignes contilient que la j<br>Rel a<br>Les Pasalente de l'Association                                                                                                    | Prof.                                                                                                    | enom :<br>lements généreux, aux compétitons<br>ntre officielle pour la salson en cours,<br>Le Joueur<br>Signature da Tuteur Légal?               |  |
| Antorio e (a) jouer(es) NCM<br>Ne(o) e<br>Catégorie<br>à participer dans le catée des<br>dificiéles pour la saiton                                                                                                    | Pri<br>Licence n°<br>dispositions prévues par les règ<br>avec l'Association<br>prèces justificatives.<br>Les préces justificatives.<br>Le Président<br>de l'Association recevante<br>(cactér et égranuer)                                                                                                    | Inom :<br>Jamenta généraux, aux compatitions<br>Intre officialle pour la saison en cours,<br>Le Jooeur<br>Signature da Turteur Légal*            |  |
| Autorise is (ia) joueur(se) NCM<br>Ne(o) is                                                                                                    | Pré     Lionnes n°     dispositions prévues par les règ     avec l'Association     prèces justificatives, paeur n'a participé à aucune rencor     Le     fadicat     de l'Association recevante     (cacher et signature)                                                                                                    | thom :<br>Jements généraux, aux compétitions<br>Intre officielle pour la saison en cours.<br>Le Joueur<br>Signature du Tuteur Légel*             |  |
| Antorise (ia) jouarias) NCM<br>Né(a) la                                                                                                    | Prot<br>Licence n°<br>dispositions prévues par les règ<br>avec l'Association<br>prèces justificatives.<br>Isueur n'a participé à aucune renoor<br>Le<br>Le<br>Le Prévident<br>de l'Association recevante<br>(cachet et signature)                                                                                                    | enom :<br>lements générieux, aux competitions<br>nitre officielle pour la saison en cours.<br>Le Joueur<br>Signature du Tuteur Légal*            |  |
| Autorio le (la) pouer(es) NCM<br>Né(o) le                                                                                                    | Pro                                                                                                    | Inom :<br>Jements générieux, aux competitions<br>Inter officielle pour la saiton en cours.<br>Le Joseur<br>Signature du Tuteur Légal*            |  |
| Autoriso II (a) jourarise) NCM<br>Ne(o) Ia<br>Caligoria<br>& participer dans le caste des<br>officielles pour la salaro                                                                                                    | Prot<br>Licence n°<br>dispositions prévues par les règ<br>avec l'Association<br>préces justificatives,<br>pareur n'a participé à mucune rencor<br>Le l'élécitent<br>de l'Association recevante<br>(cacher et signature)                                                                                                    | enom :<br>lements généraux, aux compétitions<br>ntre officielle pour la saison en cours.<br>Le Joueur<br>Signature du Tuteur Légal*              |  |
| Autorio e (a) jouarise) NCM<br>Ne(o) e<br>Calégorie<br>à participer dans le cade des<br>dificielles dans le cade des<br>dificielles pour la sation                                                                                                    | Prot<br>Licence n°<br>dispositions prévues par les règ<br>avec l'Association<br>préces justificatives.<br>Le lueur n'a participé à aucune rencor<br>Le Le Le fisication recovante<br>(cachet et signature)<br>utilé ;                                                                                                    | Inom :<br>Iements généraux, aux competitions<br>Intre officielle pour la seison en cours.<br>Le Joueur<br>Signature du Tuteur Légié <sup>4</sup> |  |
| Autorio III (a) picoart(ee) NCM<br>Ne(o) III -<br>Codeparte<br>à participer dans le cathe des<br>dificielles pour la saiton - /<br>Nº informatique de l'Association<br>Motif de la domande les<br>Los socialises cotifient que le j<br>Pat à .<br>Le Président de l'Association<br>à laqueta appartient<br>biorcode<br>gastrai et signature)<br>Piernangues éventuelles du CD q | Produces of the second second | Inem :<br>Isments générieux, aux competitions<br>Inte officielle pour la saiton en cours.<br>Le Joseur<br>Signature da Tuteur Légal*             |  |

| DEM                                   | ANDE DE MUTATION                                                                |
|---------------------------------------|---------------------------------------------------------------------------------|
| Nom :                                 | Prénom :                                                                        |
| Adresse :                             |                                                                                 |
| Groupement Sportif quitté :           | Date de naissance :                                                             |
| N° Informatique de l'Association      | └ <u>╺</u> ········ N <sup>®</sup> de licence └ <u>·······</u>                  |
| Par la présente, je vous inform       | e que je ne renouvelle pas ma licence dans votre Groupement                     |
| Sportif et demande à s gner une       | nouvelle licence pour (nom et adresse du nouveau Groupemen                      |
| Sportif) :                            |                                                                                 |
| Nº Informatique de cette Associatio   | n <u>L</u>                                                                      |
| Division dans laquelle j'évolueral :  |                                                                                 |
| J'ai déja effectué une demande de     | licence pour la saison en cours ?                                               |
| OUI (joindre cette licence            |                                                                                 |
| Joueur(se) non protégé(e)             | Joueur(se) protégé(e) (mutation soumise à restriction)                          |
| Comité Départemental du nouveau       | Groupement Sportif :                                                            |
|                                       |                                                                                 |
| Ligue Régionale du nouveau Group      | ement Sportif :                                                                 |
| Indiquez le motif de la demande uniqu | ement pour les mutations à caractière exceptionnel joindre les justificatifs) : |
|                                       |                                                                                 |
| A                                     | , ie                                                                            |
| Signature du(de la) licencié(e) :     | Signature d'un représentant légai du(de la) licencié(e) (enfants mineurs) :     |
| Pour les joueurs(ses) prolégés(es)    | uniquement (Cf Règlements Généraux) :                                           |
| Avis du Groupement Sportif quitté     | ٥ <u>:</u>                                                                      |
| Moti                                  | f:                                                                              |
|                                       |                                                                                 |

Survolez « Editions » Cliquez sur « Gestion des éditions » Bonjour 1601049 1601049 (Association) Saison 2017-2018 FBI V2 2017-2018 Mardi 20 juin 2017 - 10:51 Se déconnecter FFBB ♠ Editions Organismes Licences Compétitions Administrations Jeunesse Gestion des éditions Accueil > Gestion des licences > Gestion des éditions Rechercher une édition FERMER Module Choisir. • Edition Choisir. . LANCER L'ÉDITION

| <b>FBI V2 2017-2018</b>                                                                            | Saison 2017-2018<br>Mardi 20 juin 2017 - 10:49 | Bonjour 1601049<br>1601049 (Association)<br>Se déconnecter |
|----------------------------------------------------------------------------------------------------|------------------------------------------------|------------------------------------------------------------|
| FFBB       Organismes       Licences         Accueil > Gestion des licences > Gestion des éditions | Compétition<br>Choisissez et (                 | Cliquez sur « Licence »                                    |
| Rechercher une édition                                                                             |                                                | FERMER                                                     |
| Module Choisir<br>Edition Choisir                                                                  | •                                              |                                                            |
| Competition                                                                                        |                                                | LANCER L'ÉDITION                                           |

|                   | FBI V2 2                                                                                   | 2017-2018                                                                                                    | Saison<br>Mardi 2 | <b>2017-2018</b><br>0 juin 2017 - 10:54 |           |             | Bonjour 1601049<br>1601049 (Association)<br>Se déconnecter |
|-------------------|--------------------------------------------------------------------------------------------|----------------------------------------------------------------------------------------------------|-------------------|-----------------------------------------|-----------|-------------|------------------------------------------------------------|
| FFBB 🝙            | Organismes                                                                                 | Licences                                                                                                    | Compétitions      | Administrations                         | Editions  | Jeunesse    |                                                            |
| Accueil > Gestion | des licences > Gestion                                                                     | des éditions                                                                                                    |                   |                                         |           |             | FFBB                                                       |
| Rechercher une    | édition                                                                                    |                                                                                                    |                   | 11 220 2                                |           |             | FERMER                                                     |
| Module            | Licence                                                                                    | •                                                                                                    |                   |                                         |           |             |                                                            |
| Edition           | Choisir                                                                                    |                                                                                                    |                   |                                         |           |             |                                                            |
|                   | officiel - Liste                                                                           | es - Edition complète (FBE<br>arbitres (FBE)                                                                           | E)                | ×73                                     |           |             | LANCER L'ÉDITION                                           |
|                   | fficiel - Liste                                                                            | e des écoles d'arbitrage (Fl<br>formateurs (FBE)                                                                       | BE)               |                                         |           |             |                                                            |
| FFBB              | Officiel - Liste<br>Officiel - Liste<br>Statistiques -<br>Statistiques -<br>Statistiques - | e observateurs (FBE)<br>e OTM (FBE)<br>Assurances par clubs (FB<br>Classement national des<br>Licences par clubs (FBE) | E)<br>clubs (FBE) |                                         | Choisisse | z le type d | 'édition                                                   |

| 2<br>M01_qua              | Renseigne<br>fonc                | z les | différer<br>de vos k     | ites zones en<br>Desoins | C Rechercher                             | ☆ | ê ( | 7 🕇 | <br>♠    | 0 X     |
|---------------------------|----------------------------------|-------|--------------------------|--------------------------|------------------------------------------|---|-----|-----|----------|---------|
| Ligue :<br>Club :         | LR16                             | •     | Comité :<br>Catégories : | CD01                     | 3<br>Cliquez sur « Afficher le rapport » |   |     |     | icher le | rapport |
| Saison :<br>Date de fin : | Saison 2016-2017 •<br>20/06/2017 | ,<br> | Date de début :          | 01/07/2016               |                                          | J |     |     |          |         |

| M01_qualifies_complet_L_E_P × +                                                                                                    |                                                                               |  |  |  |  |  |  |  |
|----------------------------------------------------------------------------------------------------|-------------------------------------------------------------------------------|--|--|--|--|--|--|--|
| Image: Construction of the second second | Q. Rechercher                                                                 |  |  |  |  |  |  |  |
| Ligue :       LR16       Comité :       CD01         Club :       1601049       Catégories :       U7; U8; U9; U10; U11; U12; U13; U1                                                                                                    | Afficher le rapport                                                           |  |  |  |  |  |  |  |
| Sous la fenêtre de choix, les données apparaissent sous forme de liste                                                                                                    |                                                                               |  |  |  |  |  |  |  |
| Saison 2016-2017<br>Edition complète des licences qualifiées                                                                                                    | 20/06/2017 11:28:53                                                           |  |  |  |  |  |  |  |
| Important:       Afin d'obtenir un état exploitable, merci d'exporter ce listing au format Excel         N°Club       Club       N° National       Nom       Adresse       C.Postal       Commune         SCULID       ASCULACHERURASET       MADOURSECT       MATOURSE       Adresse       C.Postal       Commune                                                                                                    | Lic Qualif. S Taille Cat. Assurance Naissance N°Lic Certif. médical Nationali |  |  |  |  |  |  |  |
| Nombre total de licences : 183  Le nombre de lignes est in                                                                                                    | idiqué en fin de liste                                                        |  |  |  |  |  |  |  |
| Ligue : LR16                                                                                                    |                                                                               |  |  |  |  |  |  |  |
| Saison :       Saison 2016-2017       Date de début : 01/07/2016         Date de fin :       20/06/2017         Id       4       1         sur 1       N         Rechercher I Suivant       Image: Comparison of the suivant                                                                                                    | Cliquez sur la disquette pour<br>choisir le format d'export                   |  |  |  |  |  |  |  |
| Image: A fin d'obtenir un état exploitable, merci d'exporter ce listing au format                                                                                                    |                                                                               |  |  |  |  |  |  |  |
| N°Club         Club         N° National         Nom         Fichier TIFF         Excel           1601049         ASS LACNITELL BASKET         101001024547         ALTOZANC         Word         Excel                                                                                                    | C.Postal Commune Lic                                                          |  |  |  |  |  |  |  |

L'utilisateur club a la possibilité de réaliser les éditions suivantes :

#### Module Licence :

| Rechercher une édition |                                                                                                    |  |  |  |  |  |  |  |
|------------------------|----------------------------------------------------------------------------------------------------|--|--|--|--|--|--|--|
| Module                 | Licence •                                                                                                    |  |  |  |  |  |  |  |
| Edition                | Officiel - Liste arbitres (FBE)                                                                                                    |  |  |  |  |  |  |  |
|                        | Choisir                                                                                                    |  |  |  |  |  |  |  |
| FFBB                   | Liste - Fautes techniques (FBE)<br>Liste - Licences - Edition complète (FBE)<br>Officiel - Liste arbitres (FBE)<br>Officiel - Liste des écoles d'arbitrage (FBE)<br>Officiel - Liste formateurs (FBE)<br>Officiel - Liste observateurs (FBE)<br>Officiel - Liste OTM (FBE)<br>Statistiques - Assurances par clubs (FBE)<br>Statistiques - Classement national des clubs (FBE)<br>Statistiques - Classement national des comités (FBE)<br>Statistiques - Licences par clubs (FBE) |  |  |  |  |  |  |  |

# **LES CAS PARTICULIERS**

### LES CAS PARTICULIERS

- 1. Erreur de qualification : informer le comité dès la détection, il fera le nécessaire, selon le cas, par lui-même ou via la FFBB
- 2. Les demandes de licences AS sont à transmettre au comité, avant la date limite :
  - o 30/11 pour les U17 et plus tout type d'AS et AS U15 Elite
  - Fin février pour les U15 et moins hors AS Elite
- 3. <u>Les demandes de licences T</u> sont également à transmettre au comité, avant le 30/11, elles ne concernent que les moins de 21 ans au 1<sup>er</sup> janvier de la saison en cours.
- 4. <u>Surclassements</u> : les clubs ne peuvent saisir que les surclassements délivrés par le médecin de famille, sous réserve que cela soit conforme au tableau des surclassements.

# LES LIENS INTERNET VERS LES DOCUMENTS DE REFERENCE

### LES LIENS INTERNET VERS LES DOCUMENTS DE RÉFÉRENCE

L'annuaire officiel, en ligne sur le site FFBB, ainsi que les règlements particuliers, restent la référence, ce guide ne se substitue en aucun cas à ces documents.

Lien vers les règlements FFBB : <u>http://www.ffbb.com/ffbb/reglements</u>

Lien vers les imprimés : <u>http://www.ffbb.com/ffbb/dirigeants/gerer/imprimes</u>

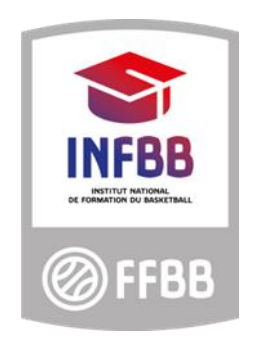

### Fédération Française de BasketBall

Pôle Formation et Emploi 117 Rue du Château des Rentiers 750013 PARIS